# Smart-IT Accounting Software WooCommerce Setup Instructions for Web Designers.

## Enable the Tax System in WooCommerce

- 1) Click on the WooCommerce in the main menu.
- 2) Go to Settings
- 3) Make sure you are on the General Tab.
- 4) Scroll down to Enable taxes and tick the box.
- 5) Click on Save changes.

| 🍪 Dashboard                       | General                                                                                     |                                                                                                    |  |  |  |  |  |
|-----------------------------------|---------------------------------------------------------------------------------------------|----------------------------------------------------------------------------------------------------|--|--|--|--|--|
| 📌 Posts                           |                                                                                             |                                                                                                    |  |  |  |  |  |
| 93 Media                          | General 3 ts Tax                                                                            | Shipping Payments Accounts & Privacy Emails Integration Advanced                                               |  |  |  |  |  |
| 📕 Pages                           |                                                                                             |                                                                                                    |  |  |  |  |  |
| Comments                          | Store Address                                                                               |                                                                                                    |  |  |  |  |  |
| Wa Waa Commerce                   | This is where your business is located. Tax rates and shipping rates will use this address. |                                                                                                    |  |  |  |  |  |
| Harra O                           | Audress line 1                                                                              | A1                                                                                                    |  |  |  |  |  |
| Orders                            |                                                                                             |                                                                                                    |  |  |  |  |  |
| Customers                         | Address line 2                                                                              | A2                                                                                                    |  |  |  |  |  |
| Coupons                           |                                                                                             |                                                                                                    |  |  |  |  |  |
| Reports                           | City 6                                                                                      | Cape Town                                                                                                    |  |  |  |  |  |
| Settings                          | 2                                                                                           | Courts Africa - Ministra Court                                                                                 |  |  |  |  |  |
| Status                            | Cantry / State                                                                              | South Africa — Western Cape                                                                                    |  |  |  |  |  |
| Stock Locations for WC            | Postcode / ZIP 🔞                                                                            | 7560                                                                                                    |  |  |  |  |  |
| Products                          |                                                                                             |                                                                                                    |  |  |  |  |  |
| Analytics                         | General options                                                                             |                                                                                                    |  |  |  |  |  |
| Marketing                         | Calling leasting(a)                                                                         | Cull to an offer source in                                                                                     |  |  |  |  |  |
|                                   | Sening location(s)                                                                          | Seli to speand countries                                                                                       |  |  |  |  |  |
| Appearance                        | Chin to specific countries                                                                  |                                                                                                    |  |  |  |  |  |
| 😰 Plugins                         | Ship to specific countries × South Africa                                                   |                                                                                                    |  |  |  |  |  |
| 👗 Users                           |                                                                                             | Select all Select none                                                                                         |  |  |  |  |  |
| Tools                             | Default austance la settar                                                                  |                                                                                                    |  |  |  |  |  |
| Settings                          | Default customer location                                                                   | shop country/region                                                                                            |  |  |  |  |  |
| <ul> <li>Collapse menu</li> </ul> | Enable taxes                                                                                | ✓ Enable tax rates and calculations                                                                            |  |  |  |  |  |
|                                   |                                                                                             | Rates will be configurable and taxes will be calculated during checkout.                                       |  |  |  |  |  |
|                                   | •                                                                                           |                                                                                                    |  |  |  |  |  |
|                                   | Enable coupons                                                                              |                                                                                                    |  |  |  |  |  |
|                                   | Coupons can be applied from the cart and checkout pages.                                    |                                                                                                    |  |  |  |  |  |
|                                   |                                                                                             | Calculate coupon discounts sequentially                                                                        |  |  |  |  |  |
|                                   |                                                                                             | When applying multiple coupons, apply the first coupon to the full price and the second coupon to the discount |  |  |  |  |  |
|                                   | Currency options                                                                            |                                                                                                    |  |  |  |  |  |
|                                   | The following options affect how price                                                      | s are displayed on the frontend                                                                                |  |  |  |  |  |
|                                   | the reading options area now price                                                          | a de displayed of the nonerful                                                                                 |  |  |  |  |  |
|                                   | Currency @                                                                                  | South African rand (R)                                                                                         |  |  |  |  |  |
|                                   |                                                                                             |                                                                                                    |  |  |  |  |  |
|                                   | Currency position @                                                                         | Left v                                                                                                    |  |  |  |  |  |
|                                   | Thousand separator                                                                          |                                                                                                    |  |  |  |  |  |
|                                   |                                                                                             |                                                                                                    |  |  |  |  |  |
|                                   | Decimal separator                                                                           |                                                                                                    |  |  |  |  |  |
|                                   |                                                                                             |                                                                                                    |  |  |  |  |  |
|                                   | Number of decimals                                                                          | 2 🗘                                                                                                    |  |  |  |  |  |
|                                   |                                                                                             |                                                                                                    |  |  |  |  |  |
|                                   | Save changes                                                                                |                                                                                                    |  |  |  |  |  |

### Setup Tax defaults in WooCommerce

- 1) Click on the Tax Tab.
- 2) Select Yes next to Prices entered with tax.
- 3) Select Including tax next to Display prices in shop & Display prices during cart and checkout.
- 4) Click on Save changes.

| 🚳 Dashboard                          | Tax                                                                |                                           |                      |  |  |  |  |
|--------------------------------------|--------------------------------------------------------------------|-------------------------------------------|----------------------|--|--|--|--|
| 🖈 Posts                              |                                                                    |                                           |                      |  |  |  |  |
| 93 Media                             | General Products Tax                                               | 1 g Payments Accounts & Privacy Emails    | Integration Advanced |  |  |  |  |
| 📕 Pages                              | Tax options   Standard rates   Reduce                              | ed rate rates lZero rate rates            |                      |  |  |  |  |
| Comments                             |                                                                    |                                           |                      |  |  |  |  |
| Wee Mee Commerce                     | Tax options                                                        |                                           |                      |  |  |  |  |
| - Woocommerce                        | Prices entered with tax                                            | Yes, I will enter prices inclusive of tax |                      |  |  |  |  |
| Home 2                               |                                                                    | No. I will enter prices exclusive of tax  |                      |  |  |  |  |
| Customers                            |                                                                    |                                           |                      |  |  |  |  |
| Coupons                              | Calculate tax based on                                             | Shop base address                         | ~                    |  |  |  |  |
| Reports                              | •                                                                  |                                           |                      |  |  |  |  |
| Settings                             | Shipping tax class                                                 | Shipping tax class based on cart items    | ~                    |  |  |  |  |
| Status                               |                                                                    |                                           |                      |  |  |  |  |
| Extensions<br>Stock Locations for WC | Rounding Round tax at subtotal level, instead of rounding per line |                                           |                      |  |  |  |  |
|                                      |                                                                    |                                           |                      |  |  |  |  |
| Products                             | Additional tax classes Reduced rate<br>Zero rate                   |                                           |                      |  |  |  |  |
| Analytics                            |                                                                    |                                           | 11.                  |  |  |  |  |
| P Marketing                          |                                                                    |                                           |                      |  |  |  |  |
| 🔊 Appearance                         | Display prices in the shop                                         | Including tax                             |                      |  |  |  |  |
| 😰 Plugins                            | Display prices during cart and                                     |                                           | _ 3                  |  |  |  |  |
| 🕹 Users                              | checkout                                                           | Including tax                             | ~                    |  |  |  |  |
| 🖋 Tools                              | -                                                                  |                                           |                      |  |  |  |  |
| Ef Settings                          | Price display suffix 🛛 🚱                                           | incl.                                     |                      |  |  |  |  |
| <ul> <li>Collapse menu</li> </ul>    | Display tay totals                                                 | Iterational                               |                      |  |  |  |  |
|                                      | Usplay lax lotals                                                  | Itemized                                  | <u> </u>             |  |  |  |  |
|                                      | Save changes                                                       |                                           |                      |  |  |  |  |

## Setup Tax Standard Rate in WooCommerce

- 1) Click on the Standard rates link under the Tax Tab
- 2) Click on the insert row button.
- 3) Type in the Country code as ZA, Rate % as 15, Tax name as VAT, Priority as 1 and tick the box for shipping.
- 4) Click on Save changes.

| 2 Dashboard            | Tax                                           |                               |                             |        |                  |            |            | Activity Finish setup |
|------------------------|-----------------------------------------------|-------------------------------|-----------------------------|--------|------------------|------------|------------|-----------------------|
| 📌 Posts                |                                               |                               |                             |        |                  |            |            | Help 🔻                |
| 91 Media               | General Products Tax Shipping P               | Payments Accounts & Privacy E | Emails Integration Advanced |        |                  |            |            |                       |
| 📕 Pages                | Tax options Standard rates Read ate rates Zer | ro rate rates                 |                             |        |                  |            |            |                       |
| Comments               | "Standard" tax rates                          |                               |                             |        |                  |            | Sear       | ch                    |
| 👼 WooCommerce 🤇        | Country code  State code  Postco              | ode / ZIP 😡                   | City e                      | Rate % | % 😝 🛛 Tax name ( | Priority 🛛 | Compound 🚱 | Shipping 🕑            |
| Home 😕<br>Orders       | ZA * *                                        |                               |                             | 15.000 | VAT 00           | 1          |            |                       |
| Customers<br>Coupons   | Insert row 2 selected row(s)                  |                               |                             |        |                  |            | Imp        | oort CSV Export CSV   |
| Reports<br>Settings    | Save changes                                  |                               |                             |        |                  |            |            |                       |
| Status<br>Extensions   |                                               |                               |                             |        |                  |            |            |                       |
| Stock Locations for WC |                                               |                               |                             |        |                  |            |            |                       |

## Setup an API in WooCommerce

- 1) Click on the Advanced Tab.
- 2) Click on the REST API link.
- 3) Click on the Add key button.
- 4) You can give the key any name, just make sure to give it full read-and-write access.
   A key and secret key will be generated
   Save both these in a secured place and also email us the keys to add to the client's Smart-IT software: support@smart-it.co.za
- 5) Click on the Apply button.

| 2 Dashboard            | Advanced                                       |                                             |            |             | Activity Finish setup      |  |
|------------------------|------------------------------------------------|---------------------------------------------|------------|-------------|----------------------------|--|
| 🖈 Posts                | -                                              |                                             |            |             | Screen Options 🔻 Help 🔻    |  |
| 9] Media               | General 2 cts Tax Shipping Pa                  | yments Accounts & Privacy Emails Integratio | n Advanced |             |                            |  |
| 🗐 Pages                | Page setup REST API Webhooks  Legacy API  WooC | ommerce.com   Features                      |            |             |                            |  |
| Comments               | REXT AP And by 3                               |                                             |            |             |                            |  |
| 🥮 WooCommerce          |                                                |                                             |            |             | Search key                 |  |
| Home 😰                 | Bulk actions V Apply                           |                                             |            |             | 2 items                    |  |
| Orders                 | Description                                    | Consumer key ending in                      | User       | Permissions | Last access                |  |
| Customers              | 4 test                                         | ***d613538                                  | admin      | Read/Write  | Unknown                    |  |
| Reports                |                                                |                                             |            |             |                            |  |
| Settings               | smartit                                        | ***f107d8b                                  | admin      | Read/Write  | August 11, 2023 at 1:19 pm |  |
| Status                 |                                                |                                             |            |             |                            |  |
| Extensions             | Description                                    | Consumer key ending in                      | User       | Permissions | Last access                |  |
| Stock Locations for WC | Bulk actions ~ Apply 5                         |                                             |            |             | 2 items                    |  |
| Products               |                                                |                                             |            |             |                            |  |